### Инструкция по оформлению подписок на рассылку уведомлений о публикации процедур на поставляемые номенклатурные группы

#### 1. Авторизуйтесь на ЭТП группы ЛСР.

| ЛСР                                                                                                    | ЭЛЕКТРОННАЯ                                                                                                    | ГОРГОВАЯ ПЛО                                                                | ЩАДКА                                                                                                    |
|----------------------------------------------------------------------------------------------------|----------------------------------------------------------------------------------------------------|-----------------------------------------------------------------------------|----------------------------------------------------------------------------------------------------|
| ЗАКУПКИ                                                                                                    | ПЛАН ЗАКУПОК                                                                                                    | ИНСТРУКЦИИ                                                                  | КОНТАКТЫ                                                                                                    |
|                                                                                                    |                                                                                                    |                                                                             |                                                                                                    |
|                                                                                                    | M.                                                                                                    |                                                                             |                                                                                                    |
| вход в систем                                                                                                    | y                                                                                                    |                                                                             |                                                                                                    |
|                                                                                                    | Логин*                                                                                                    |                                                                             |                                                                                                    |
|                                                                                                    | Пароль*                                                                                                    |                                                                             |                                                                                                    |
|                                                                                                    | 🔲 Запомнить пароль                                                                                                    |                                                                             |                                                                                                    |
|                                                                                                    | Войти                                                                                                    |                                                                             |                                                                                                    |
|                                                                                                    | алария нараль?                                                                                                    |                                                                             |                                                                                                    |
| Войдите в лични                                                                                                    | ый кабинет в раздо                                                                                                    | ел «Подписки».                                                              |                                                                                                    |
|                                                                                                    |                                                                                                    |                                                                             |                                                                                                    |
|                                                                                                    | G 1                                                                                                    | 3:20:19                                                                     | Иванов Иван Иванович Ромашка, ОС                                                                             |
|                                                                                                    |                                                                                                    | 3:20:19                                                                     | Иванов Иван Иванович Ромашка, ОС                                                                             |
| лср                                                                                                    | © 1<br>ЭЛЕКТРОННАЯ                                                                                                    | <u>3:20:19</u><br>  ТОРГОВАЯ П.                                             | Иванов Иван Иванович<br>ЛОЩДДКА                                                                              |
|                                                                                                    | © 1<br>ЭЛЕКТРОННАЯ                                                                                                    | 3:20:19<br>  ТОРГОВАЯ П.<br>ИНСТРУКЦ                                        | Иванов Иван Иванович<br>ЛОЩАДКА<br>ИИ КОНТА                                                                  |
| <ul> <li>П</li> <li>П</li></ul>                                                                                                    | © 1<br>ЭЛЕКТРОННАЯ<br>ПЛАН ЗАКУПОК                                                                                                    | 3:20:19<br>ТОРГОВАЯ П.<br>ИНСТРУКЦ                                          | Иванов Иван Иванович<br>ЛОЩАДКА<br>ИИ КОНТА                                                                  |
| <ul> <li>ПСР</li> <li>ЗАКУПКИ</li> <li>Главная &gt; Личный кабинет</li> </ul>                                                                                                    | © 1<br>ЭЛЕКТРОННАЯ<br>ПЛАН ЗАКУПОК                                                                                                    | 3:20:19<br>I ТОРГОВАЯ П.<br>ИНСТРУКЦ                                        | Иванов Иван Иванович<br>ЛОЩАДКА<br>ИИ КОНТА                                                                  |
| <ul> <li>Половная &gt; Личный кабинет</li> </ul>                                                                                                    | © 1<br>ЭЛЕКТРОННАЯ<br>план закупок                                                                                                    | 3:20:19<br>I ТОРГОВАЯ П.<br>ИНСТРУКЦ                                        | Иванов Иван Иванович<br>ЛОЩДДКА<br>ИИ КОНТА                                                                  |
| <ul> <li>Половиная - Личный кабинет</li> <li>Личный кабинет</li> <li>Участие в закупках</li> </ul>                                                                                                    | <ul> <li>ЭЛЕКТРОННАЯ</li> <li>ПЛАН ЗАКУПОК</li> <li>Заключение рамочного</li> </ul>                                                                                                    | 3:20:19<br>ТОРГОВАЯ П.<br>ИНСТРУКЦ                                          | Иванов Иван Иванович<br>ЛОЩДДКА<br>ИИ КОНТА<br>Мои рассылки                                                  |
| <ul> <li>Полония</li> <li>Полония</li> <li>Полония</li> <li>Полония</li> <li>ЗАКУПКИ</li> <li>ЗАКУПКИ</li> <li>Пичный кабинет</li> <li>Личный кабинет</li> <li>Участие в закупках<br/>Мои закупки</li> </ul>                                                                                                    | <ul> <li>ЭЛЕКТРОННАЯ</li> <li>ПЛАН ЗАКУПОК</li> <li>Заключение рамочного</li> <li>Подача заявки на заключение рамочного</li> </ul>                                                                                                    | 3:20:19<br>ТОРГОВАЯ П.<br>ИНСТРУКЦ<br>о договора                            | Иванов Иван Иванович<br>ЛОЩДДКА<br>ИИ КОНТА<br>Мои рассылки<br>Приглашения                                   |
| <ul> <li>Полосор</li> <li>ЗАКУПКИ</li> <li>ЗАКУПКИ</li> <li>Участие в закупках</li> <li>Ими закупки</li> <li>Заявки на участие</li> </ul>                                                                                                    | <ul> <li>ЭЛЕКТРОННАЯ</li> <li>ПЛАН ЗАКУПОК</li> <li>Заключение рамочного долого</li> <li>Заявки на заключение рамочного долого</li> </ul>                                                                                                    | 3:20:19<br>ТОРГОВАЯ П.<br>ИНСТРУКЦ<br>о договора<br>ного договора           | ОВАНОВ ИВАН ИВАНОВИЧ<br>ПОЩАДКА<br>ИМ<br>КОНТА<br>Мои рассылки<br>Приглашения<br>Входящие сообщения          |
| <ul> <li>М</li> <li>М</li> <li>Ф</li> <li>Ф</li></ul>                                                                                                    | <ul> <li>ЭЛЕКТРОННАЯ</li> <li>ПЛАН ЗАКУПОК</li> <li>Заключение рамочного доп</li> <li>Заявки на заключение рамочного доп</li> </ul>                                                                                                    | 3:20:19<br>ТОРГОВАЯ П.<br>ИНСТРУКЦ<br>одоговора<br>ного договора            | Иванов Иван Иванович<br>ЛОЩДДКА<br>ИИ КОНТА<br>Мои рассылки<br>Приглашения<br>Входящие сообщения<br>Подписки |
| <ul> <li>П</li> <li>П</li></ul>                                                                                                    | <ul> <li>ЭЛЕКТРОННАЯ</li> <li>ПЛАН ЗАКУПОК</li> <li>Заключение рамочного догования заявки на заключение рамочного догования информи</li> </ul>                                                                                                    | 3:20:19<br>ТОРГОВАЯ П.<br>ИНСТРУКЦ<br>о договора<br>ного договора<br>товора | Иванов Иван Иванович<br>ЛОЩАДКА<br>ИИ КОНТА<br>Мои рассылки<br>Приглашения<br>Входящие сообщения<br>Подписки |
| <ul> <li>Макупки</li> <li>Закупки</li> <li>Личный кабинет</li> <li>Личный кабинет</li> <li>Участие в закупках</li> <li>Мои закупки</li> <li>Заявки на участие</li> <li>Моя организация</li> <li>Моя организация</li> </ul>                                                                                                    | <ul> <li>ЭЛЕКТРОННАЯ</li> <li>ПЛАН ЗАКУПОК</li> <li>Заключение рамочного догования</li> <li>Заявки на заключение рамочного догования</li> <li>Сподача заявки на заключение рамочного догования</li> <li>Сподача заявки на заключение рамочного догования</li> </ul>                                     | 3:20:19<br>ТОРГОВАЯ П.<br>ИНСТРУКЦ<br>о договора<br>ного договора<br>говора | Иванов Иван Иванович<br>ЛОЩДДКА<br>ИИ КОНТА<br>Мои рассылки<br>Приглашения<br>Входящие сообщения<br>Подписки |
| <ul> <li>Маника</li> <li>Маника</li></ul> | <ul> <li>ЭЛЕКТРОННАЯ</li> <li>ПЛАН ЗАКУПОК</li> <li>Заключение рамочного догования</li> <li>Заявки на заключение рамочного догования</li> <li>Персональная информация</li> <li>Настройка сообщений</li> </ul>                                                                                           | 3:20:19<br>ТОРГОВАЯ П.<br>ИНСТРУКЦ<br>одоговора<br>ного договора<br>ация    | Иванов Иван Иванович<br>ЛОЩАДКА<br>ИИ КОНТА<br>Мои рассылки<br>Приглашения<br>Входящие сообщения<br>Подписки |
| <ul> <li>М</li> <li>М</li> <li>M</li> <li>M</li></ul>                                                                                                    | <ul> <li>ЭЛЕКТРОННАЯ</li> <li>ПЛАН ЗАКУПОК</li> <li>Ваключение рамочного дог</li> <li>Заявки на заключение рамочного дог</li> <li>Подача заявки на заключение рамочного дог</li> <li>Подача собщений</li> <li>Персональная информация</li> <li>Настройка сообщений</li> <li>Изменение пароля</li> </ul> | 3:20:19<br>ПОРГОВАЯ П.<br>ИНСТРУКЦ<br>Одоговора<br>ного договора<br>ация    | Иванов Иван Иванович<br>ЛОЩАДКА<br>ИИ КОНТА<br>Мои рассылки<br>Приглашения<br>Входящие сообщения<br>Подписки |

## 3. В разделе «Подписки» нажмите кнопку «Создать подписку по классификаторам».

#### Подписки

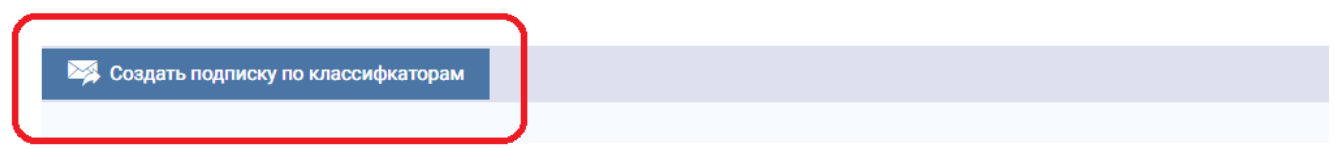

4. В открывшемся окне выберите группы поставляемой продукции (номенклатурные группы), по которым хотите получать письмауведомления о появлении новых опубликованных процедур.

Разверните список доступных номенклатурных групп, нажав на стрелку. Выберите из списка подходящую номенклатурную группу.

#### Новая подписка

| Номенклатурная группа* |             |     |   |   |
|------------------------|-------------|-----|---|---|
| Регион*                | Това        | ары | ~ | D |
|                        | Услу        | уги | ~ |   |
| Сохранить              | Отменит СМР |     | ~ | Ŧ |

**Важно!** При создании подписки необходимо учесть, что чем детальнее Вы укажете номенклатурную группу, по которой Вы хотите получать уведомления, тем качественнее будет рассылка этих уведомлений.

Также необходимо убедиться, что указанная номенклатурная группа относится к требуемому направлению (товарам/услугам/строительно-монтажным работам).

#### Новая подписка

| Номенклатурная группа* |                                                      |        |
|------------------------|------------------------------------------------------|--------|
| Регион*                | Товары                                               | ~      |
|                        | Услуги                                               | $\sim$ |
| Сохранить Отменит      | CMP                                                  | ^      |
|                        | Благоустройство территории                           | ^      |
|                        | Автомобильные дороги, тротуары, площадки, озеленение |        |
| e-mail: pure           | Малые архитектурные формы                            |        |
|                        | Ограждение территории                                |        |
|                        | Внутренние инженерные системы                        | ~      |

# 5. При необходимости укажите несколько номенклатурных групп, по которым требуется получение уведомлений.

#### Новая подписка

| Номенклатурная группа* | ★ СМР ★ Консультационные услуги |
|------------------------|---------------------------------|
| Регион*                | Выберите регион                 |
| Сохранить Отменит      | ь                               |

6. Укажите регионы, по которым в рамках указанных номенклатурных групп Вы хотите получать уведомления.

#### Новая подписка

| Номенклатурная группа * | СМР * Консультационные услуги |
|-------------------------|-------------------------------|
| Регион*                 | Выберите регион               |
| Сохранить Отменит       | <br>Выберите регион           |
|                         | Краснодарский край            |
|                         | Москва                        |
| e-mail: pur             | Урал                          |
|                         | Северо-Запад                  |

- 7. Для сохранения внесенных изменений нажмите кнопку «Сохранить».
- 8. После сохранения введенных данных настройте периодичность получения уведомлений.

#### Подписки

| Создать подпис | ку по классификат | орам | 🍿 Удалить все подписки                |                                 |   |
|----------------|-------------------|------|---------------------------------------|---------------------------------|---|
| 1              |                   |      |                                       |                                 | Ŵ |
| Консультацион  | ные услуги        |      |                                       |                                 |   |
| Северо-Запад   |                   |      |                                       |                                 |   |
| Периодичность  | Немедленно        | -    | Сотрудник: Иванов Дмитрий Григорьевич | Дата изменения 04.07.2022 12:58 |   |
|                | Немедленно        |      |                                       |                                 |   |
| 2              | Раз в день        |      |                                       |                                 | Ŵ |
| СМР            |                   |      |                                       |                                 |   |
| Северо-Запад   |                   |      |                                       |                                 |   |
| Периодичность  | Немедленно        | -    | Сотрудник: Иванов Дмитрий Григорьевич | Дата изменения 04.07.2022 12:58 |   |